# Applying for an Affiliate Account

1. Visit <u>Shareasale.com</u> and click the Affiliate Sign Up to start.

| ShareASale<br>Part of Awin                         |                                                           | Merchants A                            | Agencies Affiliates            | About Us Blog                | Sign Up Login                            |
|----------------------------------------------------|-----------------------------------------------------------|----------------------------------------|--------------------------------|------------------------------|------------------------------------------|
| Voted B                                            | est CPS Ne                                                | etwork 2                               | 022                            | Cust                         | Agency Sign Up<br>Affiliate Sign Up<br>C |
| ShareASale is the<br>drive results. Our s<br>2022. | fastest-growing affiliate n<br>standout solutions and div | narketing platform<br>erse reach earne | n, empowering<br>d us mThink's | g partnershij<br>Best CPS Na | os that<br>etwork                        |
| Increase online sales                              | Monetize your content                                     |                                        | H                              |                              |                                          |
| 21,200+<br>merchants                               | 241,000+ Jubilishers                                      | 194m<br>sales generated in 2021        |                                |                              | 2 BIL                                    |

2. Create a username and password.

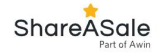

| Affiliate Account Crec | ation                                                     |                                                |  |
|------------------------|-----------------------------------------------------------|------------------------------------------------|--|
| Login Details          |                                                           |                                                |  |
| Create username        | •                                                         |                                                |  |
| Create password        | P                                                         |                                                |  |
| Confirm password       | Ð                                                         |                                                |  |
| Your Country           | ~                                                         | Where is my country?                           |  |
| Step 2                 | By clicking "Step 2" y<br>Awin Group Privacy<br>Agreement | rou are agreeing to the<br>Policy and Terms of |  |

3. Fill in the website information.

Note: Make sure your site is up and running before you apply.

| ShareASale                                                                   |                                                                                                    |            |  |  |  |  |  |
|------------------------------------------------------------------------------|----------------------------------------------------------------------------------------------------|------------|--|--|--|--|--|
| Affiliate Account                                                            | Creation                                                                                                    |            |  |  |  |  |  |
| USERNAME: Alledecker II: 2057079 WEBSTE: USENALL CONTACT: S PAYMENT: Logoult | Basic information  • Promy website associated with account Contraminities and the state of the state of the |            |  |  |  |  |  |
|                                                                              | Website Url                                                                                                    |            |  |  |  |  |  |
|                                                                              | Website Information                                                                                                    |            |  |  |  |  |  |
|                                                                              | Please Answer the Yes/No Questions below and check any boxes that pertain to the website<br>above. Important: Providing details about your website will speed up your application approval.                                                                                                    |            |  |  |  |  |  |
|                                                                              | Your Website is written in what Language?                                                                                                    |            |  |  |  |  |  |
|                                                                              | Website Content                                                                                                    |            |  |  |  |  |  |
|                                                                              | Does your website contain adult content or link to sites that contain adult<br>content?                                                                                                    | ⊖ Yes ⊖ No |  |  |  |  |  |
|                                                                              | Promotional Strategies                                                                                                    |            |  |  |  |  |  |
|                                                                              | Do you utilize sponsored listings in Pay Per Click search engines?      Yes      No     Do you utilize coupors as part of your promotional strateev?     Yes      No                                                                                                    |            |  |  |  |  |  |
|                                                                              | Do you utilize a browser "Add on", toolbar, or other downloadable applications? Yes No.<br>Are you an advertising network or affiliate network? Yes No.                                                                                                    |            |  |  |  |  |  |
|                                                                              | Do you have a network of publishers to which you deliver ads? 🔅 Yes 🔅 No                                                                                                    |            |  |  |  |  |  |
|                                                                              | Do you display advertisements on sites that you don't own? O Yes O No                                                                                                    |            |  |  |  |  |  |
|                                                                              | Step 3                                                                                                    |            |  |  |  |  |  |
|                                                                              |                                                                                                    |            |  |  |  |  |  |
|                                                                              | SHAREASALE.COM, INC. 2000 - 2021                                                                                                    |            |  |  |  |  |  |

4. Confirm your email address.

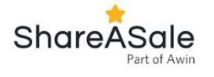

ShareASale

## Affiliate Account Creation

| 1 USERNAME: Alliedecker                                                              | Email Address & Confirmation                                                                                                    |  |  |  |  |  |
|--------------------------------------------------------------------------------------|----------------------------------------------------------------------------------------------------|--|--|--|--|--|
| <ol> <li>ID: 3057879</li> <li>WEBSITE: hubspot.com (Edit)</li> <li>EMAIL:</li> </ol> | ShareASale requires a valid email address to associate with your affiliate account. You will be<br>asked to confirm the data through the email address you provide below. |  |  |  |  |  |
| 4 CONTACT:<br>5 PAYMENT:                                                             | Important: You must have access to the email address you enter, and address must be able to<br>accept email from: Shareasale@Shareasale.com.                              |  |  |  |  |  |
| Logout                                                                               | Also, entering an email address that uses the same domain as the website you entered will<br>result in a faster application approval.                                     |  |  |  |  |  |
|                                                                                      | Standard Application                                                                                                    |  |  |  |  |  |
|                                                                                      | Email Address                                                                                                    |  |  |  |  |  |
|                                                                                      |                                                                                                    |  |  |  |  |  |
|                                                                                      | Step 4                                                                                                    |  |  |  |  |  |

5. Fill in the contact information where you want ShareASale to send your payments.

| USERNAME: Alliedecker                                                          | Contact Information                                                                                           |                                                                             |  |  |  |  |
|--------------------------------------------------------------------------------|----------------------------------------------------------------------------------------------------|-----------------------------------------------------------------------------|--|--|--|--|
| ID: 3057879<br>WEBSITE: hubspot.com (Edit)<br>EMAIL: ojaokomo@gmail.com (Edit) | First Name                                                                                                    | Last Name                                                                   |  |  |  |  |
| CONTACT:<br>PAYMENT:                                                           | Checks Payable To / Organization                                                                              | Phone Number                                                                |  |  |  |  |
| rgout                                                                          | Address Line 1                                                                                                |                                                                             |  |  |  |  |
|                                                                                | Address Line 2                                                                                                |                                                                             |  |  |  |  |
|                                                                                | City                                                                                                    | State / Province                                                            |  |  |  |  |
|                                                                                | Zip or Postal Code                                                                                            | Nigeria                                                                     |  |  |  |  |
|                                                                                | Support Phone Pin                                                                                             | Program Description                                                         |  |  |  |  |
|                                                                                | 7820                                                                                                    | Please provide a brief Description of your site<br>or your marketing plans. |  |  |  |  |
|                                                                                |                                                                                                    | 0 / 240 Characters                                                          |  |  |  |  |
|                                                                                | Incentive Website?                                                                                            |                                                                             |  |  |  |  |
|                                                                                | An incentive program is a website that rewards visit<br>Pay-To-Read Email sites, Reward or Charity sites, etc | ors for performing actions. Examples include                                |  |  |  |  |
|                                                                                | My site operates as an incentive program: 🕜 Yes 🔿 No 💿 Unsure                                                 |                                                                             |  |  |  |  |
|                                                                                | Domain Ownership                                                                                              |                                                                             |  |  |  |  |
|                                                                                | Do you own the domain hubspot.com? O Yes, I verify. O No, I do not own the domain                             |                                                                             |  |  |  |  |

SHAREASALE.COM, INC. 2000 - 2021

6. Fill in your payment information.

Note: Shareasale does not use PayPal but does offer payment via ACH or physical check.

| initiale Account creat                                                                                                    | IOT SECURE RAC                                                                                                    |  |  |  |
|----------------------------------------------------------------------------------------------------|----------------------------------------------------------------------------------------------------|--|--|--|
| 1 USERNAME: Alliedecker<br>1 ID: 3057879                                                                                                    | Payment Information                                                                                                    |  |  |  |
| WEBSTE: hubspot.com (Edit)     WEBSTE: hubspot.com (Edit)     EMALL: ojaokomo@gmail.com (Edit)     CONTACT: Copy (Edit)     PAYMENT: Logout | The final step is to let us know how you would like to be paid for the commissions that you generate.                                                                                                    |  |  |  |
|                                                                                                    | <ul> <li>Payments are made on the 20th of every month that you qualify for payment*.</li> <li>You may choose your payment method after the signup.</li> <li>You may also change your payment method once accepted into the network.</li> </ul> |  |  |  |
|                                                                                                    | 2 Payment Options:                                                                                                    |  |  |  |
|                                                                                                    | <ol> <li>Check via Postal Service. (5-6 Busines Days)</li> <li>Check via Federal Express.</li> </ol>                                                                                                    |  |  |  |
|                                                                                                    | * \$50 Minimum Required to receive payment                                                                                                    |  |  |  |
|                                                                                                    | <ul> <li>Choose Later</li> <li>Send Check via Postal Mail</li> <li>Send Check via Federal Express (\$20 surcharge per check)</li> </ul>                                                                                                    |  |  |  |
|                                                                                                    | Complete Size Lin                                                                                                    |  |  |  |

7. Complete Sign-Up, and wait for the approval. Your application will typically be reviewed and approved in 2-3 days.

## **Getting Started With Shareasale**

- 1. Click Affiliate Login.
- 2. Enter your username and password.
- 3. Click "search for merchants".

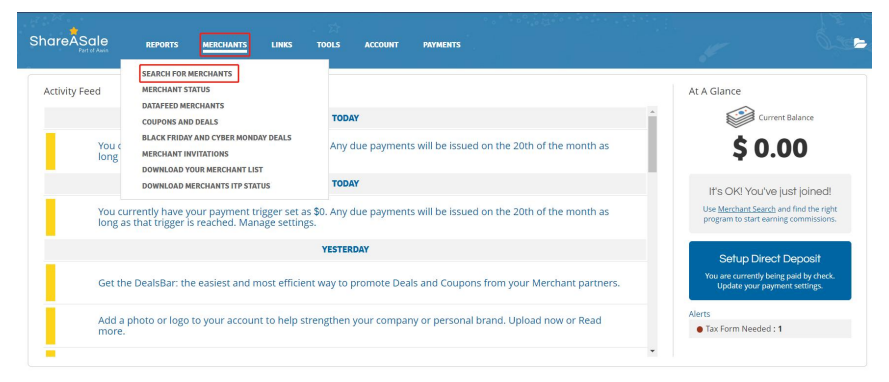

4. Enter "aspirecig" to search, find aspirecig merchant, and click the applying button.

| ShareASale                         | REPORTS | MERCHANTS                                 | LINKS | TOOLS ACCOUNT                          | PAYMENT           |                     |               | Sac)          |
|------------------------------------|---------|-------------------------------------------|-------|----------------------------------------|-------------------|---------------------|---------------|---------------|
| Find Merchants                     |         | Search Results                            |       |                                        |                   |                     |               |               |
| aspirecig                          |         | Merchants (                               | 1)    |                                        |                   |                     |               |               |
| Go<br>Keyword: aspirecig           |         | Results "aspirecij<br>Viewing: 1 - 1 of 1 | 5     |                                        |                   |                     |               | Relevancy V + |
| Modify Search Clear<br>Save Search |         | 2016                                      | Ø     | OI OSPIRE<br>Shenzhen Eigate Technolog | 5.00%<br>Per Sale | 1000+<br>Power Rank | \$1.27<br>EPC |               |
| CATEGORIES                         |         |                                           |       | y Co., Ltd.<br>Merchant ID: 130287     |                   |                     |               |               |
| O Accessories O                    | 1536    |                                           |       | Computers/Electronics                  |                   |                     |               |               |
| O Art/Music/Photography            | 208     |                                           |       |                                        |                   |                     |               | +             |
| O Auction Services O               | 0       |                                           |       |                                        |                   |                     |               |               |
| O Automotive O                     | 126     |                                           |       |                                        |                   |                     |               |               |
| O Books/Media Ø                    | 99      |                                           |       |                                        |                   |                     |               |               |
| O Business O                       | 173     |                                           |       |                                        |                   |                     |               |               |
| O Career/Jobs/Employm              | 25      |                                           |       |                                        |                   |                     |               |               |
| O Clothing O                       | 1623    |                                           |       |                                        |                   |                     |               |               |

5. Wait for the application to be approved. Once approved, you can get the links from Aspire. There're two methods to get the link, which depend on your personal needs.

### (1)Text Links

| Get Links                                                                          |                                                       |                   |          |                                                            |            | Dashboard > Links > Get Links |
|------------------------------------------------------------------------------------|-------------------------------------------------------|-------------------|----------|------------------------------------------------------------|------------|-------------------------------|
| OI OSPIRE<br>Shenzhe<br>Merchant ID: 1307<br>Computers/Electr<br>www.aspirecig.com | n Eigate Techno<br><sup>877</sup><br><sup>201cs</sup> | ology Co.,        | Ltd.     |                                                            | Change Me  | erchant +                     |
|                                                                                    |                                                       | Text Links<br>(1) |          | ©<br>Create Custo                                          | m Link     |                               |
| Searc                                                                              | h Text Links +                                        | ADVANCED <b>T</b> |          |                                                            |            | Quick CSV                     |
| 1D<br>2158785                                                                      | Description register free for a discount              |                   | Category | Example ASPIRE store, register free for a discount coupon! | Modified - | Show All HTML Get HTML Code   |

#### (2)Create a custom link

| ShareASale                                                               | REPORTS MERCHANTS                                                             | LINKS TOOLS                 | ACCOUNT PAYMENTS |                                                                                                    | ▲ ► ≡        |
|--------------------------------------------------------------------------|-------------------------------------------------------------------------------|-----------------------------|------------------|----------------------------------------------------------------------------------------------------|--------------|
| CUSTOM LIN<br>Browse the web and find p<br>Poste URL<br>https://www.exam | Teer Link<br>K GENERATOR<br>Hages or products that you wan<br>ple.com/example | s<br>t to link to directly. |                  | Crede Custon Live<br>Constraints<br>DOWNLOAD THE<br>BOOKMARKLET<br>Grab links on the fly while<br>you're browsing the web. |              |
| Merchant                                                                 | Custom Link                                                                   |                             | Destination URL  | Affrock Volue                                                                                                    | Date Created |

- 6. Get your link, promote to bring sales.
- 7. Earn partnership commission.

Note: If you have further questions about Aspire affiliate program, please feel free to contact us.

Email: <u>social@aspirecig.com</u> Facebook/ Instagram: @aspirecigs